# COVID-19 ቫክስ ካርድ / MyIR Mobile በተደጋጋሚ የሚጠየቁ/የሚነሱ ጥያቄዎች

#### ሻከስ ካርድ ምንድነው**?**

የ Vax Card (ቫክስ ካርድ) የ COVID-19 ክትባትዎ የይፋ መዝነብ ነው። ክትባቱን በሚሰጥበት ጊዜ ከ Centers for Disease Control and Prevention(CDC, ሲ.ዲ.ሲ) ከ COVID-19 የክትባት ቀን(ናት) እና የምርት ስምዎ ካርድ ማግኘት ነበረብዎት። ካርድ ካልተቀበሉ ወይም ከጠፋብዎt፣ መከተብዎን የሚያረጋግጡ ሌሎች መንገዶች አሉ (ፕያቄዎች እና መልሶችን ከዚህ በታች ይመልከቱ)።

#### እንደ ክትባት ይፋዊ መዝንብ የሚቆጠረው ምንድነው?

የሚከተሉት የከትባት ይፋዊ መዛግብት ምሳሌዎች ናቸው:-

- የእድሜ ዘመን ክትባት መዝንብ/CDC COVID-19 ቫክስ ካርድ
- የዋሽንግተን ግዛት Immunization Information System (የከትባት መረጃ ስርዓት) ህትመት
- <u>MyIR</u> (እንግሊዝኛ ብቻ) ህትመት (ቅጽበታዊ ገጽ እይታ ወይም የከትባት ሁኔታ የምስክር ወረቀት)
- My IR Mobile (እንግሊዝኛ ብቻ) የ COVID-19 ክትባት ሰርተፍኬት
- ከሀክምና አቅራቢዎ የተረጋገጠ የኤሌክትሮኒክ ሀክምና መዝገብ ሀትመት

እንደ ይፋዊ መዝንብ ተቀባይነት ስለሌለው የራስዎን ቫክስ ካርድ መስራት አይቸሉም። ይፋዊ መዝንቦች በክትባቱ ወቅት በህክምና አቅራቢዎ ወይም ከላይ በተዘረዘሩት የ MyIR የአንልግሎት መግቢያዎች የተንኙ የተረጋንጡ የህክምና ሰነዶች ናቸው።

#### የቫከስ ካርዴን እንዴት ማስቀመጥ አለብኝ?

የቫክስ ካርድዎን በአስተማማኝ ቦታ ማስቀመጥ አለብዎት! ይህን ልክ የልደት የምስክር ወረቀትዎ ወይም ፓስፖርትዎ እንደሆነ አድርገው ያስቡ። ፎቶግራፍ ሲያነሱት፣ ፎቶ ኮፒ ሲያደርጉ፣ ቅጅውን (ዋናውን ሳይሆን) ሊጠርዙ ወይም ደግሞ ቅጇዎቹ መኖራቸውን ለማረጋገጥ ሌሎች እርምጃዎችን መውሰድ ይችላሉ።

ስለ ቫክስ ካርድዎ ትክክለኛ አያያዝ ተጨማሪ ምክሮችን ለማግኘት፣ ይህንን ለቤተሰብና ለጓደኞች ጣጋራት ይችላሉ። በቋንቋዎ ላለ በራሪ ፅሁፍ እዚህ ጠቅ ያድርጉ፦ (በአሁኑ ጊዜ በ <u>እንግሊዝኛ</u> እና <u>ሲፖኒሽ</u>) ይንኛል።

# የቫክስ ካርዴን *መያዝ ያ*ለብኝ ለምንድነው**?**

የቫክስ ካርድዎ የ COVID-19 ክትባት እንደወሰዱ የሚያሳዩበት ቀላል የማረ*ጋገጫ መንገ*ድ ነው። ለመጓዝ፤ የተወሰኑ ዝግጅቶችን ለመከታተል/ለመታደም እና ምናልባትም ለወደፊቱ የማሻሻያ መጠን መረጃን ለመጨመር የክትባት ማስረጃን ማሳየት ያስፈልግዎ ይሆናል።

ብዙ የዋሽንግተን ንግዶችም አሁን ማበረታቻዎችን ሙሉ የከትባት ማረ*ጋ*ገጫ ለሚያቀርቡ እየሰጡ ነው። ይህ ቅናሾችን፣ በነፃ የሚሰጡ ወይም ለዝግጅቶች ተመራጭ መቀመጫን ሊያካትት ይችላል።

# ክትባቴን ስወስድ ቫክስ ካርድ ካላ*ገኘሁ ምን ማድረግ* አለብኝ?

የ COVID-19 ክትባትዎን(ቶችዎን) ሲያንኙ ቫክስ ካርድ ካላንኙ፣ የክትባት አቅራቢዎን ማነጋገር ይችላሉ። እንዲሁም የ COVID-19 ክትባት መዝገቦችዎን በመስመር ላይ ከ <u>www.MyIRMobile.com</u> (እንግሊዝኛ ብቻ) ማግኘት እና ነፃ መለያ ማዋቀር ይቸላሉ።

# የሻክስ ካርዴ ከጠፋብኝ ምን *ማ*ድረ*ግ* አለብኝ?

የቫክስ ካርድዎ ከጠፋብዎት በጤና እንክብካቤ አቅራቢዎ በኩል ወይም በ <u>www.MylRMobile.com</u> (እንግሊዝኛ ብቻ) ላይ *መ*ለያ በማውጣት የ COVID-19 ከትባት ይፋዊ *ጣረጋਾጫ ማግኘት* ይቸላሉ።

# የ MyIR Mobile ምንድነው?

MyIR Mobile በይነመረብ ላይ የተመሰረተ ፖርታል ሲሆን ሰዎች ይፋዊ የግዛት ክትባት መዝግቦቻቸውን እንዲያገኙ ያስቸላቸዋል። መለያ በ www.MyIRMobile.com (እንግሊዝኛ ብቻ) ላይ ማውጣት ይችላሉ። እባክዎን MylR Mobile በአሁኑ ጊዜ በእንግሊዝኛ ቋንቋ ብቻ የተወሰነ መሆኑን ያስታውሱ። ለቋንቋ እነዛ ወይም መዝንብዎን ለማግኘት ተጨማሪ እርዳታ ለማግኘት፣ የዋሺንግተን ግዛት Office of Immunization and Child Profile (የከትባት እና የሕፃናት መረጃ ቢሮ) በመደበኛ የሥራ ሰዓቶች በ (360) 236-3595 ይደውሉ ወይም በ <u>waiisrecords@doh.wa.gov</u> ኢሜይል ያድርጉ።

# የልጄን የ Covid-19 ከትባት መዝንብ እንዴት ማግኘት እቸላለሁ?

ልጅዎ በከትባት ጊዜ የራሱን/የራሷን CDC ቫክስ ካርድ መቀበል ነበረባቸው። የራስዎን እንደሚያስቀምጡት በተመሳሳይ መንገድ ይህንን ካርድ ለእነሱ አስተማማኝ በሆነ መልኩ ማስቀመጥ ጥሩ ሀሳብ ነው። የማስቀመጫ አማራጮችን ዝርዝር ከላይ ይመልከቱ።

ልጅዎ የ CDC ቫክስ ካርድ ከሌለው፣ በህፃናት ሀኪም ወይም በክትባት አቅራቢው በኩል ይፋ ቅጅ ማግኘት ይቸላሉ። እንዲሁም በ <u>www.MyIRMobile.com</u> (እንግሊዝኛ ብቻ) ላይ የቤተሰብ *መ*ለያ ማውጣት እና የልጅዎን ግለ መግለጫ በራስዎ ላይ ማከል ይቸላሉ።

#### ከዋሽን<del>ግ</del>ተን ግዛት ውጪ ተከትቤ የነበረ ቢሆንስ<mark>?</mark>

በዋሽንግተን ግዛት ውስጥ ክትባት ካልተከተቡ፣ የክትባት መዝገቦችዎ በ MyIR Mobile ላይ ላይታዩ ይችላሉ። እባክዎን እንደ CDC ቫክስ ካርድዎ ወይም በጤና እንከብካቤ አቅራቢዎ በኩል የተረ*ጋ*ገጡ ሌሎች የ COVID-19 ክትባት *ማረጋገጫ መዝገ*ቦች እንዳለዎት ያረ*ጋ*ግጡ።

በአሜሪካ ውስጥ ከትባት ካልወሰዱ፣ እባክዎ ከተከተቡበት ሀገር የከትባት ይፋዊ ጣረጋገጫ ይያዙ።

**ሁሉንም የክትባት መዝገቡቼን ለራሴም ሆነ ለቤተሰቡቼ (የCOVID-19 ክትባትን ብቻ ሳይሆን) እንዴት ማግኘት እቸላለሁ?** ለእርስዎ ወይም ለቤተሰብዎ አባላት በሙሉ የክትባት መዝገቡችን ለማግኘት፣ ዋና የጤና እንክብካቤ አቅራቢዎን ማነ*ጋገ*ር ወይም በ <u>wa.MyIR.net</u> (እንግሊዝኛ ብቻ) መለያ መፍጠር ይችላሉ።

ለቋንቋ እንዛ ወይም መዝንብዎን ለማግኘት ተጨማሪ እርዳታ ለማግኘት የዋሺንግተን ግዛት Office of Immunization and Child Profile (የከትባት እና የሕፃናት መረጃ ቢሮ) በመደበኛ የሥራ ሰዓቶች በ 360-236-3595 ይደውሉ ወይም በ <u>waiisrecords@doh.wa.gov</u> ኢሜይል ማድረግ ይችላሉ።

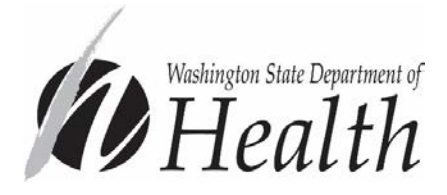

# DOH 348-819 June 2021